## YouTube bez oglasa

## <u>zgodno:</u>

Ako je moguće, deinstalirajte sve što zvuči kao YouTube na vašem mobitelu.

Instalirajte Firefox (Android s Playstoreom)

U Firefoxu dodirnite tri točke u donjem desnom kutu

Odaberite ekstenzije

Odaberite i instalirajte ublock origin.

## <u>Računalo:</u>

Instalirajte Firefox (molimo samo s https://www.mozilla.org/de/firefox/new/ )

Kliknite na tri retka u gornjem desnom kutu

Odaberite dodatke i teme

Proširenja (tada je lijevo na popisu)

Pretraživanje: ublock (pritisnite Enter)

ublock origin, kliknite na njega

Zatim Dodaj u Firefox.

Predivno... sada radi bez oglasa